Georg-August-Universität Göttingen **DARE-IT** Stand: 09.03.2023

## Verbindungsaufbau per VPN

## A. Cisco AnyConnect Secure Mobility Client finden

Suchen Sie den Client unter Start oder über die Suchfunktion der Taskleiste und führen Sie sie aus.

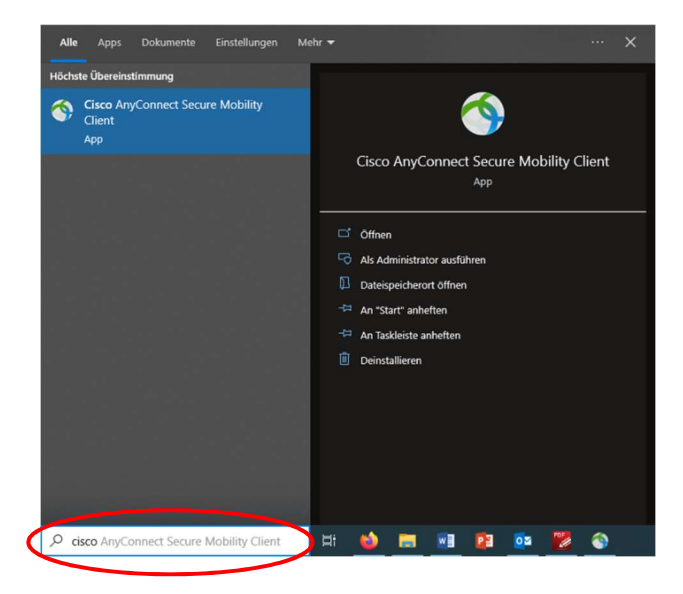

## B. Serveroptionen

Bauen Sie eine Verbindung zu einem der drei VPN-Server der GWDG auf:

- 1. vpn.gwdg.de
- 2. vpn-b.gwdg.de
- 3. vpn-c.gwdg.de

| 🚳 Cisco AnyConnect Secure Mobility Client |                         | - |         | ×     |
|-------------------------------------------|-------------------------|---|---------|-------|
|                                           | PN:<br>eady to connect. | ~ | Connect | :     |
| <b>\$</b> (i)                             |                         |   |         | cisco |

## C. Anmeldung

- 1. Nutzen Sie zum Einloggen Ihre Daten des Benutzeraccounts mit denen Sie sich auch bei den anderen Services der gwdg anmelden.
- 2. Drücken Sie auf OK und die Verbindung wird hergestellt.

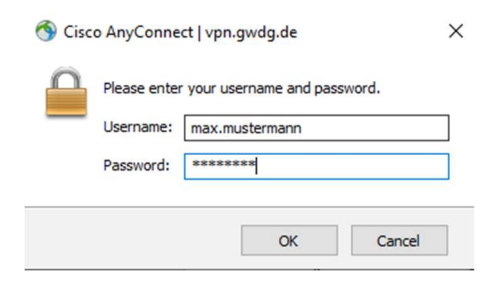